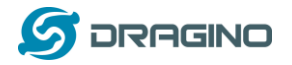

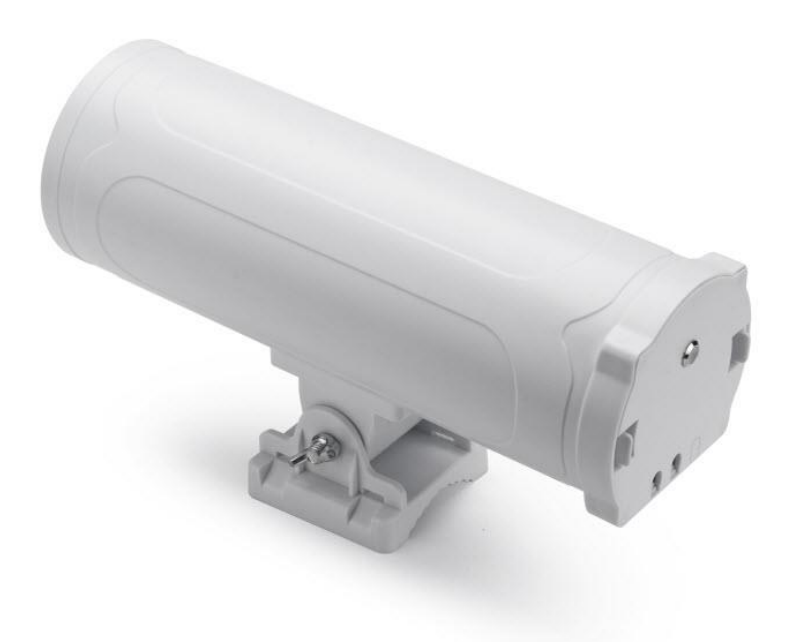

# HP0A Outdoor LoRaWAN Gateway User Manual

# Document Version: 0.1

Firmware Version:

| Version | Description | Date        |
|---------|-------------|-------------|
| 0.1     | Draft       | 2021-Jul-11 |
|         |             |             |
|         |             |             |
|         |             |             |
|         |             |             |
|         |             |             |

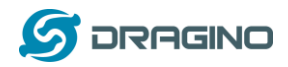

# Table of Contents

| 1 | In     | troduction                                        | 5    |
|---|--------|---------------------------------------------------|------|
|   | 1.1    | What is the HPOA                                  | 5    |
|   | 1.2    | Specifications                                    | 6    |
|   | 1.3    | Features                                          | 7    |
|   | 1.4    | Hardware System Structure                         | 8    |
|   | 1.5    | HPOA Applications                                 | 9    |
|   | 1.6    | LED Indicators                                    | 9    |
|   | 1.7    | WiFi Direction                                    | . 10 |
|   | 1.7    |                                                   | . 10 |
| 2 | A      | ccess and Configure HPOA                          | . 10 |
|   | 2.1    | Find IP address of HPOA                           | . 10 |
|   | 2.     | 1.1 Connect via WiFi                              | . 10 |
|   | 2.     | 1.2 Connect via Ethernet with DHCP IP from router | .11  |
|   | 2.     | 1.3 Connect via WiFi with DHCP IP from router     | .11  |
|   | 2.     | 1.4 Connect via Ethernet with fall back ip        | .11  |
|   | 2.2    | Access Configure Web UI                           | .12  |
| 3 | Ту     | ypical Network Setup                              | . 13 |
|   | 3.1    | Overview                                          | .13  |
|   | 3.2    | Use WAN port to access Internet                   | . 13 |
|   | 3.3    | Access the Internet as a WiFi Client              | . 14 |
|   | 3.4    | Access the Internet via Cellular                  | . 14 |
|   | 3.5    | Check Internet connection                         | . 15 |
| 4 | E,     | vample: Configure as a LePaWAN gateway            | 17   |
| 4 | E7     | kample. Compute as a Lokawan gateway              | . 17 |
|   | 4.1    | Create a gateway in TTN Server                    | . 18 |
|   | 4.2    | Configure HPOA to connect to TTN                  | .20  |
|   | 4.3    | Configure frequency                               | .22  |
|   | 4.4    | Add a LoRaWAN End Device                          | .23  |
| 5 | w      | /eb Configure Pages                               | . 26 |
|   | 5.1    | Home                                              | .26  |
|   | 5.2    | LoRa Settings                                     | .27  |
| H | POA Lo | RaWAN Gateway User Manual 2 /                     | ′ 49 |

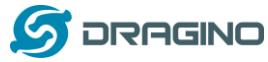

| 5.2.1     | LoRa> LoRa                              | 27 |
|-----------|-----------------------------------------|----|
| 5.2.2     | LoRa> ABP Decryption                    | 28 |
| 5.3 LoRo  | aWAN Settings                           | 29 |
| 5.3.1     | LoRaWAN> LoRaWAN                        | 29 |
| 5.3.2     | LoRaWAN> Amazon AWS-IoT                 | 29 |
| 5.3.3     | LoRaWAN> LORIOT                         | 30 |
| 5.4 MQ    | TT Settings                             | 31 |
| 5.5 Syst  | em                                      | 31 |
| 5.5.1     | System> System Overview                 | 31 |
| 5.5.2     | System> General ( login settings)       | 32 |
| 5.5.3     | System> Network                         | 33 |
| 5.5.4     | System> WiFi                            | 34 |
| 5.5.5     | System> Cellular                        | 34 |
| 5.5.6     | System> Network Status                  | 35 |
| 5.5.7     | System> Remote Mgnt & Auto Provision    | 36 |
| 5.5.8     | System> Firmware Upgrade                | 37 |
| 5.5.9     | System> Reboot/Reset                    | 39 |
| 5.5.10    | System> Package Maintain                | 40 |
| 5.6 LogI  | Read                                    | 41 |
| 5.6.1     | LogRead> LoRa Log                       | 41 |
| 5.6.2     | LogRead> System Log                     | 41 |
|           |                                         |    |
| 6 More f  | eatures                                 | 42 |
| 6.1 Mor   | e instructions                          | 42 |
| 7 Linux S | ystem                                   | 43 |
| 7.1 SSH   | Access for Linux console                | 43 |
| 7.2 Valio | d Commands related to LoRa:             | 43 |
| 7.2.1     | LoRa pkt fwd                            | 43 |
| 7.2.2     | Helium gateway rs                       | 43 |
| 7.2.3     | Check the fwd and helium gateway rs log | 44 |
| 7.2.4     | Check draginofwd configuration file     | 44 |
| 7.2.5     | Test ECC Chip                           | 44 |
| 7.3 Edit  | and Transfer files                      | 45 |
| 7.4 The   | use of Linux system                     | 45 |
| 8 Upgrad  | le Linux Firmware                       | 45 |
|           |                                         |    |
| 0 540     |                                         |    |
| 9 FAQ     |                                         | 46 |

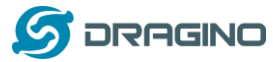

|    | 9.2            | Can I connect HPOA to LORIOT?                                                 | .46  |
|----|----------------|-------------------------------------------------------------------------------|------|
|    | 9.3            | Can I make my own firmware for the gateway, where can I find the source code? | .46  |
|    | 9.4            | Can I use 868Mhz version for 915Mhz bands?                                    | .46  |
| 10 | о <sup>.</sup> | Trouble Shooting                                                              | . 47 |
|    | 10.            | 1 How to recover the HPOA if the firmware crashes                             | .47  |
|    | 10.            | 2 I configured HPOA for WiFi access and lost its IP. What to do now?          | 48   |
| 11 | 1 (            | Order Info                                                                    | . 49 |
| 12 | 2              | Packing Info                                                                  | . 49 |
| 13 | 3              | Support                                                                       | 49   |

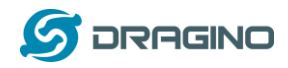

## 1 Introduction

## 1.1 What is the HPOA

The HP0A is an **open source outdoor** LoRaWAN Gateway. It lets you bridge LoRa wireless network to an IP network via WiFi, Ethernet, 3G or 4G cellular (3G/4G is supported by optional module). The LoRa wireless allows users to send data and reach extremely long ranges at low data-rates.

The HP0A uses Semtech Packet Forwarder and fully compatible with LoRaWAN protocol. It includes a **multi-channel LoRaWAN concentrator**, which provide 10 programmable parallel demodulation paths.

HPOA has pre-configured standard LoRaWAN frequency bands to use for different countries. User can also customize the frequency bands to use in their own LoRaWAN network.

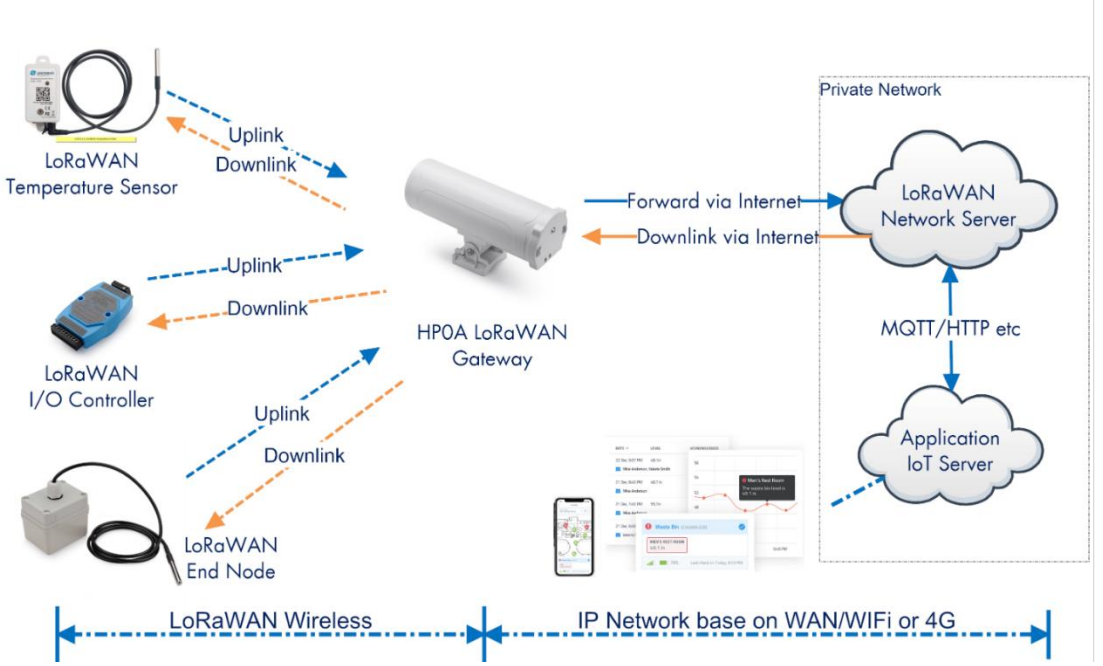

HPOA In a LoRaWAN IoT Network:

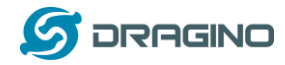

## 1.2 Specifications

#### Hardware System:

- Quad-core Cortex<sup>™</sup>-A7 1.2GHz
- ➢ RAM: 512MB
- ➢ eMMC: 4GB

#### Interface:

- > 10M/100M RJ45 Ports x 1
- ➢ WiFi : 802.11 b/g/n
- > 8-channels LoRaWAN Concentrator
- Power Input: 12 ~ 24 V DC, 1 A
- IEEE 802.3 af compliant PoE port (DC 37 ~ 57 v)
- USB 2.0 host connector x 1
- Mini-PCI E connector x 1

#### Cellular 4G LTE (optional):

- Quectel: <u>EC25 LTE module</u>
- Standard Size SIM Slot
- 2 x 4G Sticker Antenna.
- > Up to 150Mbps downlink and 50Mbps uplink data rates
- Worldwide LTE, UMTS/HSPA+ and GSM/GPRS/EDGE coverage
- MIMO technology meets demands for data rate and link reliability in modem wireless communication systems

### **Power over Ethernet:**

- ▶ IEEE 802.3af compliant.
- Support wide input voltage range 37Vdc to 57Vdc.
- ➤ Thermal cut off.
- Short circuit protection.
- Over current protection
- Isolation level 4 KVrms.
- Enhanced surge protection

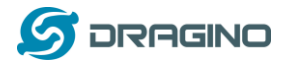

## 1.3 Features

- ✓ Open Source Armbian system
- ✓ Managed by Web GUI, SSH via LAN or WiFi
- ✓ Emulates 49x LoRa demodulators
- ✓ Outdoor LoRaWAN Gateway
- ✓ 10 programmable parallel demodulation paths
- ✓ Far seeing LED indicator
- ✓ Built-in GPS module for location & timing
- ✓ External fiber glass antenna
- ✓ 802.3af PoE
- ✓ IP65
- ✓ Lighting Protection
- ✓ Power Consumption:12v 300 ~500mA

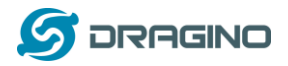

## 1.4 Hardware System Structure

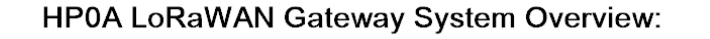

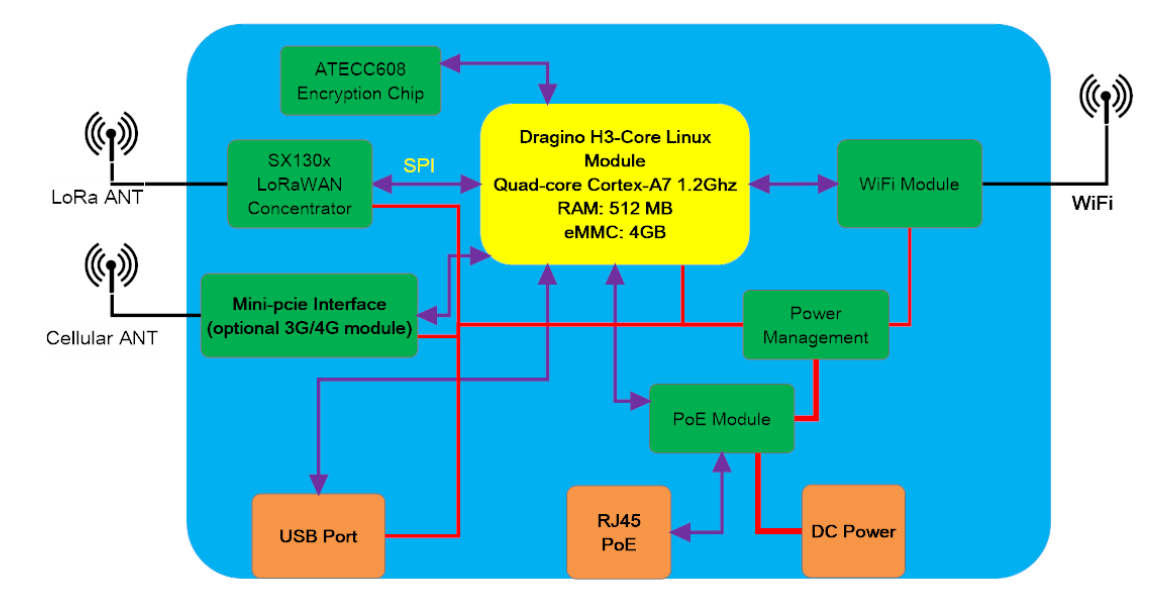

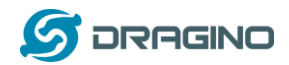

## 1.5 HP0A Applications

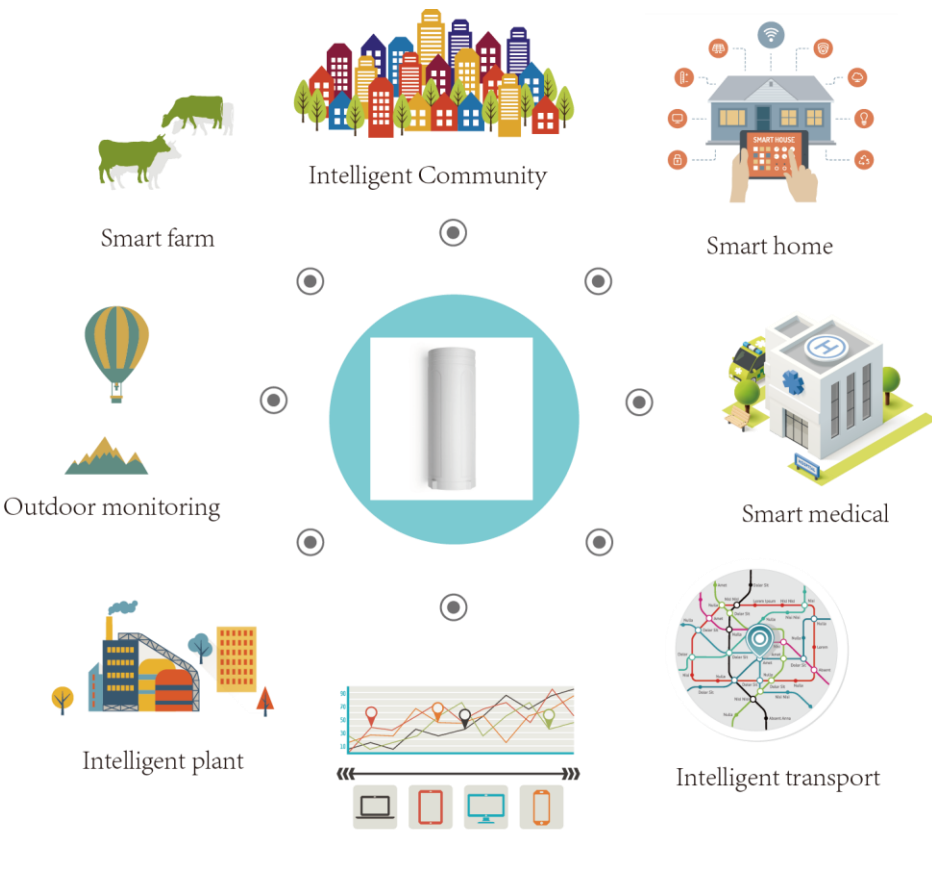

Cloud computation

#### 1.6 LED Indicators

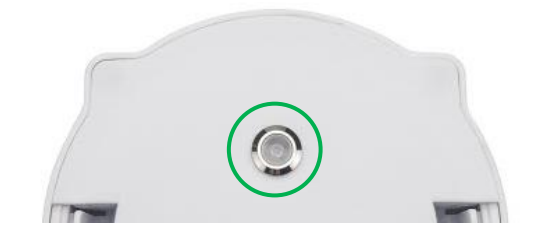

#### The feature describe is not yet finished. TBD finish in July.

There is a waterproof triple color LED on HPOA enclosure, the meaning of the LED is:

- ✓— SOLID-GREEN: HPOA is alive with LoRaWAN server connection.
- ✓ BLINKING GREEN: a) Device has internet connection but no LoRaWAN Connection. or b) Device is in booting stage, in this stage, it will BLINKING GREEN for several seconds and then RED and YELLOW will blink together.
- ✓ **SOLID RED**: Device doesn't have Internet connection.

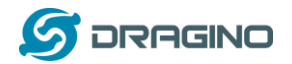

### 1.7 WiFi Direction

HP0A use directional WiFi Antenna. The best direction is as below:

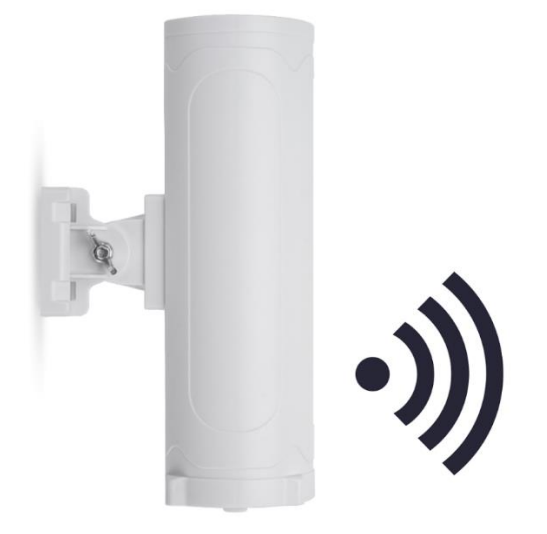

## 2 Access and Configure HP0A

The HPOA is configured as a WiFi Access Point by default. User can access and configure the HPOA after connecting to its WiFi network, or via its Ethernet port.

## 2.1 Find IP address of HPOA

## 2.1.1 Connect via WiFi

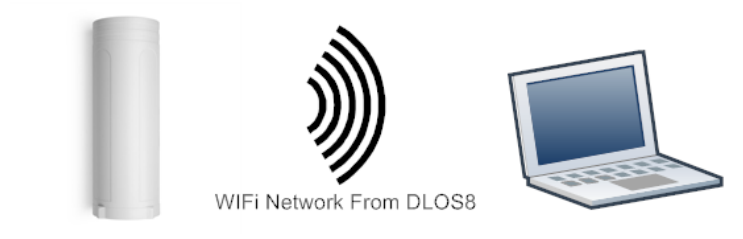

The feature describe is not yet finished. TBD finish in July. At the first boot of HPOA, it will auto generate a WiFi network called *dragino-xxxxxx* with password:

dragino+dragino

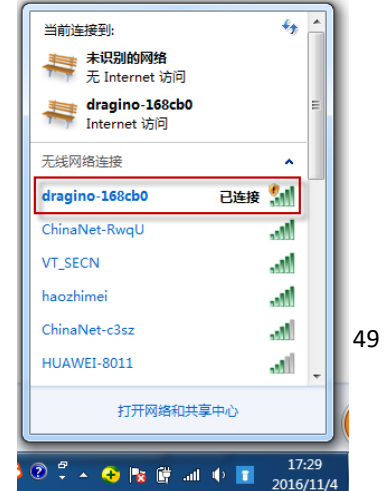

HPOA LoRaWAN Gateway User Manual

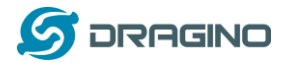

User can use a PC to connect to this WiFi network. The PC will get an IP address 10.130.1.xxx and the HPOA has the default IP 10.130.1.1

# 2.1.2 Connect via Ethernet with DHCP IP from router

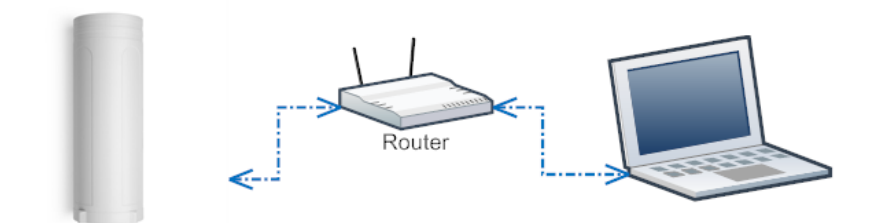

Alternatively, connect the HPOA Ethernet port to your router and HPOA will obtain an IP address from your router. In the router's management portal, you should be able to find what IP address the router has assigned to the HPOA. You can use this IP to connect the WEB UI or SSH access of HPOA.

# 2.1.3 Connect via WiFi with DHCP IP from router

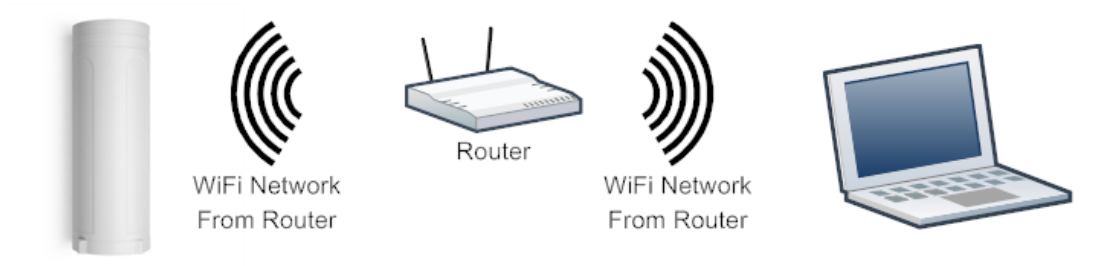

The feature describe is not yet finished. TBD finish in July. If the HPOA already connect to the router via WiFi, use can use the WiFi IP to connect to HPOA.

# 2.1.4 Connect via Ethernet with fall back ip

The WAN port also has a <u>fall back ip address</u> for access if user doesn't connect to uplink router. Click <u>here</u> to see how to configure.

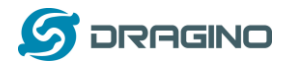

## 2.2 Access Configure Web UI

### Web Interface

Open a browser on the PC and type the HPOA ip address (depends on your connect method)

http://10.130.1.1/ (Access via WiFi AP network)

or

http://IP\_ADDRESS or http:// IP\_ADDRESS:8000

You will see the login interface of HPOA as shown below.

The account details for Web Login are:

| User Name: root                                                         |                                                                 |                                                                               |
|-------------------------------------------------------------------------|-----------------------------------------------------------------|-------------------------------------------------------------------------------|
| Password: dragino                                                       |                                                                 |                                                                               |
| S 10.130.2.54:8000/cgi-bin/hom × +                                      |                                                                 | AND ADDRESS AND                                                               |
| $\leftrightarrow$ $\rightarrow$ C (1) 10.130.2.54:8000/cgi-bin/home.has |                                                                 |                                                                               |
|                                                                         | Sign in<br>http://10.130<br>Your connec<br>Username<br>Password | 0.2.54:8000<br>tion to this site is not private<br>root<br><br>Sign in Cancel |

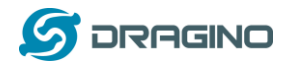

## 3 Typical Network Setup

### 3.1 Overview

The HPOA supports flexible network set up for different environments. This section describes the typical network topology. The network set up includes:

- ✓ WAN Port Internet Mode
- ✓ WiFi Client Mode
- ✓ WiFi AP Mode
- ✓ Cellular Mode

## 3.2 Use WAN port to access Internet

By default, the HPOA is set to use the WAN port to connect to an upstream network. When you connect the HPOA's WAN port to an upstream router, HPOA will get an IP address from the router and have Internet access via the upstream router. The network status can be checked in the home page:

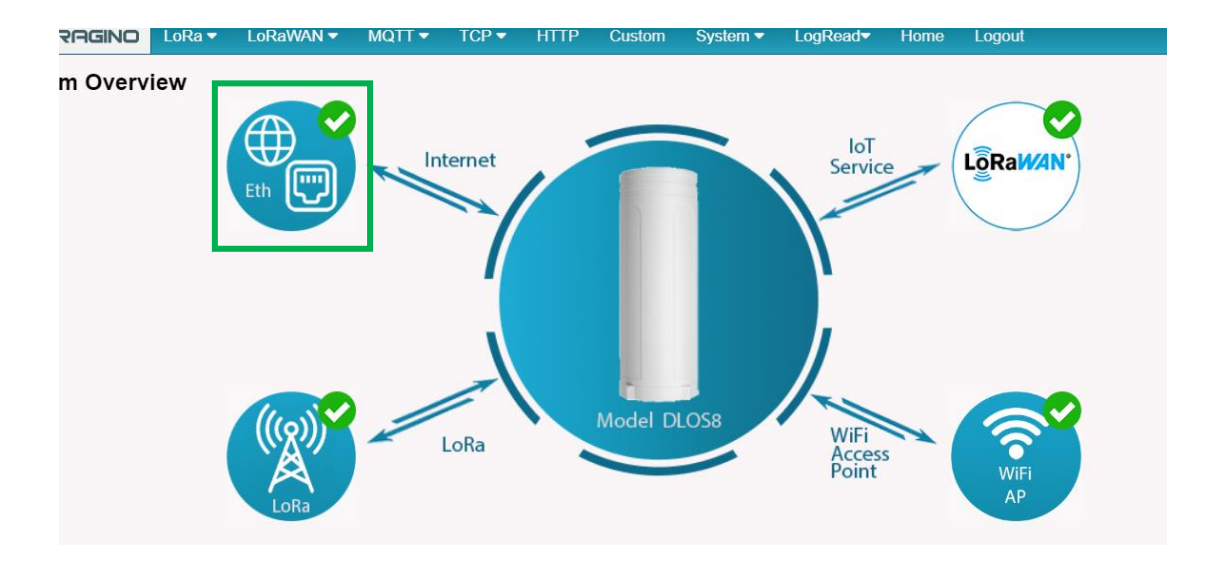

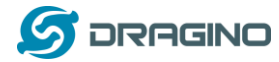

### 3.3 Access the Internet as a WiFi Client.

In the WiFi Client Mode, HPOA acts as a WiFi client and gets DHCP from an upstream router via WiFi.

The settings for WiFi Client is under page System → WiFi → WiFi WAN Client Settings

| 11             | Tx Power (0-18) dBm              | 17                                                           |
|----------------|----------------------------------|--------------------------------------------------------------|
| ıgs            |                                  |                                                              |
|                |                                  |                                                              |
| dragino-1baf44 |                                  |                                                              |
| Sho            | Encryption                       | WPA2                                                         |
|                | 11<br>Igs<br>e<br>dragino-1baf44 | 11 Tx Power (0-18) dBm  Igs  ✓ dragino-1baf44  For propriate |

In the WiFi Survey Choose the WiFi AP, and input the Passphrase then click Save & Apply to connect.

## 3.4 Access the Internet via Cellular

If the HPOA support 3G/4G Cellular modem option, user can use it as main internet connection or back up.

First, release the four screws of HPOA, pull out PCB and install SIM card as below:

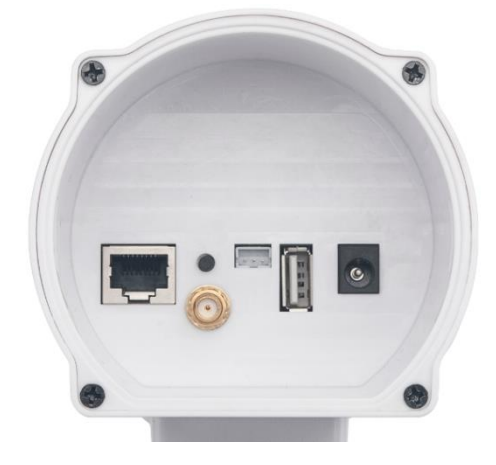

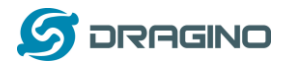

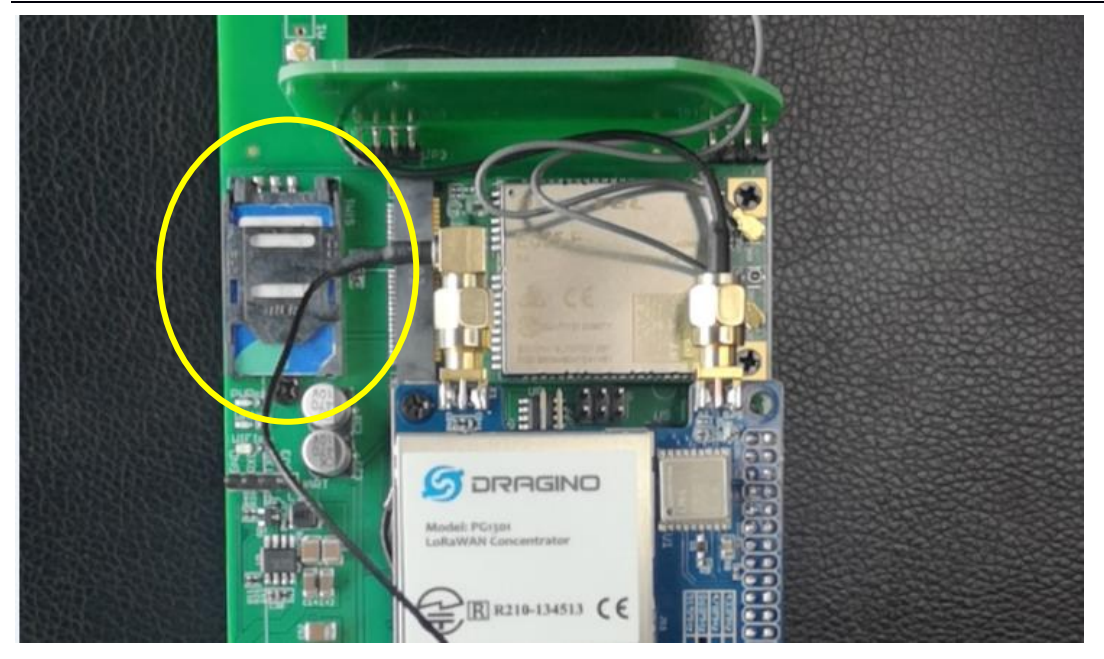

The set up page is System  $\rightarrow$  Cellular

While use the cellular as Backup WAN, device will use Cellular for internet connection while WAN port or WiFi is not valid and switch back to WAN port or WiFi after they recover.

| Cellular | Settings |
|----------|----------|
|----------|----------|

| APN         | -<br>3gnet        |   |
|-------------|-------------------|---|
| Service     | UMTS / GPRS       | Ŧ |
| Dial Number | *99#              |   |
| Pincode     | SIM Pincode       |   |
| Username    | SIM Acct Username |   |
| Password    | SIM Acct Password |   |

### 3.5 Check Internet connection

In the Home page, we can check the Internet connection.

- > GREEN Tick 🔽 : This interface has Internet connection.
- > Yellow Tick 2: This interface has IP address but don't use it for internet connection.
- RED Cross 2: This interface doesn't connected.

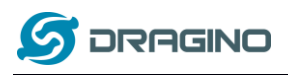

www.dragino.com

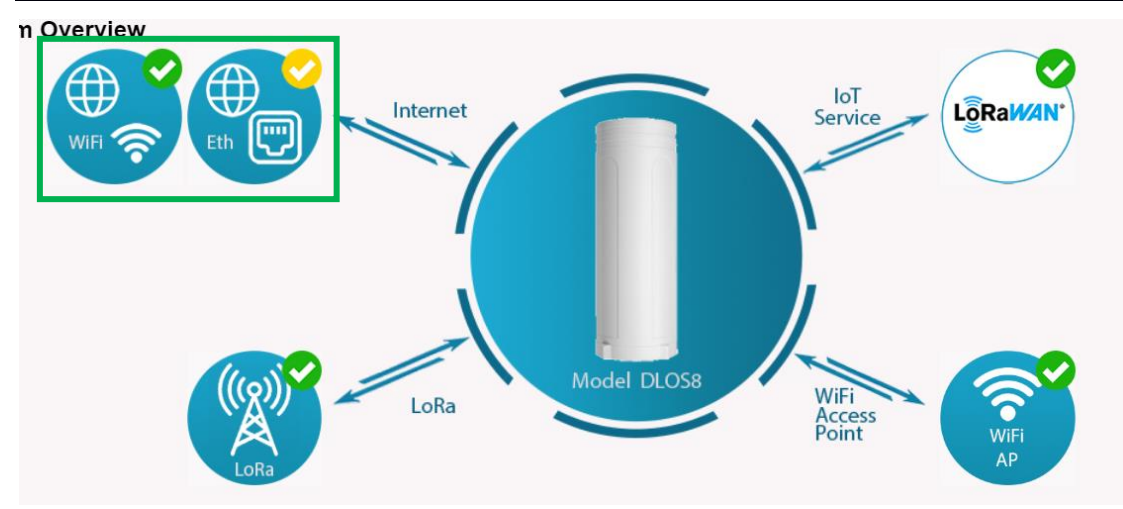

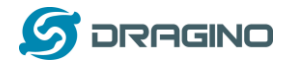

## 4 Example: Configure as a LoRaWAN gateway

HPOA is fully compatible with LoRaWAN protocol. It uses the legacy Semtech Packet forwarder to forward the LoRaWAN packets to server. The structure is as below.

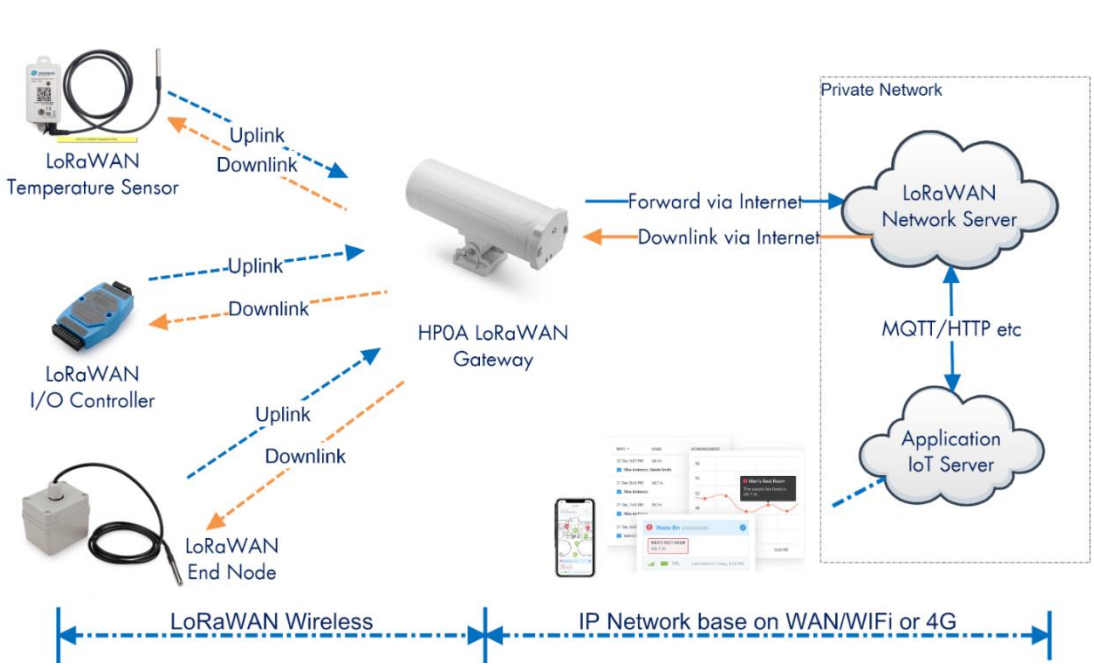

#### HPOA In a LoRaWAN IoT Network:

This chapter describes how to use the HPOA to work with

TheThingsNetwork (TTN) LoRaWAN Server (www.thethingsnetwork.org)

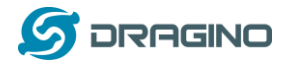

## 4.1 Create a gateway in TTN Server

## Step 1: Get a Unique gateway ID.

Every HPOA has a unique gateway id. The ID can be found at LoRaWAN page:

| S DRAGINO            | LoRa 🕶        | LoRaWAN -          | MQTT 🗸 | TCP 🔻 | HTTP | Custom  | System -   | Log |
|----------------------|---------------|--------------------|--------|-------|------|---------|------------|-----|
| LoRaWAN Cor          | nfigurati     | ion                |        |       |      |         |            |     |
| Server Settings      |               |                    |        |       |      |         |            |     |
| LoRaWAN S            | Service Provi | ider TTN-router-EL | J 🔻    | ]     |      |         |            |     |
| Gateway ID           |               | a840411b8268       | ffff   |       |      |         |            |     |
| Server Port          | Upstream      | 1700               |        |       | Lat  | itude   | 22.705177  |     |
| Server Port          | Downstream    | 1700               |        | ]     | Lor  | ngitude | 114.243423 |     |
| Email dragin         | no-1baf44@dra | agino.com          |        |       |      |         |            |     |
|                      |               |                    |        |       |      |         |            |     |
| <u> Eport Eilter</u> | 0             |                    |        |       |      |         |            |     |
| Save&Apply           | Cancel        |                    |        |       |      |         |            |     |

The example gateway id is: a840411b8268ffff

| THE THINGS | COMMUNITIES | LABS I | LEARN | FORUM   | SHOP        | Hi edwin 🌍 🔹 |  |
|------------|-------------|--------|-------|---------|-------------|--------------|--|
|            |             |        |       |         |             |              |  |
|            |             |        |       |         | 20          |              |  |
|            |             |        |       | THE TH  | INGS<br>ork |              |  |
|            | BUIL        | DING   | A G   | LOB     |             | ERNET OF     |  |
|            | THI         | NGS    | NET   | wo      | RK TO       | GETHER.      |  |
|            |             |        |       | Learn M | lore        |              |  |
|            |             | A      |       |         |             | 1            |  |

### Step 2: Sign up a user account in TTN server

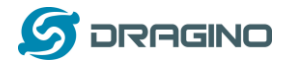

#### Step 3: Create a Gateway

| HINGS<br>WORK | CONSOLE<br>COMMUNITY EDITION                                                 | Applications Gateways Support 👔 edwin                                                             |
|---------------|------------------------------------------------------------------------------|---------------------------------------------------------------------------------------------------|
|               | <u></u>                                                                      | Hi, edwin!                                                                                        |
|               | Welcome to The                                                               | Things Network Console.                                                                           |
|               | This is where the magic happens. Here you can work with your da<br>collabora | ta. Register applications, devices and gateways, manage your integrations,<br>ators and settings. |
|               |                                                                              |                                                                                                   |
|               |                                                                              |                                                                                                   |
|               | $\sim$                                                                       |                                                                                                   |

Click on the Gateways icon to open the page below:

| 又仟仁) 编辑(L) 首有(V) 历史(L) 节途(L)               |                                                                                                    |                    |
|--------------------------------------------|----------------------------------------------------------------------------------------------------|--------------------|
| The Things Network Console X +             | and an all shifts at                                                                                                    |                    |
| (←) →                                      | https://console. <b>thethingsnetwork.org</b> /gateways/register 翻 20 使索                                                                                | lii\ 🔎             |
| 」 「 京东商城                                   |                                                                                                    |                    |
| THE THINGS CONSOLE                         |                                                                                                    | Applications Gatev |
| Ga                                         | tteways > Register                                                                                                    |                    |
|                                            | Gateway EUI The EUI of the gateway as read from the LoRa module                                                                                        |                    |
| Put the Gateway ID here                    | A8 40 41 1B 82 68 FF FF                                                                                                    | 0 8 bytes          |
|                                            | Description A human-readable description of the gateway                                                                                                |                    |
|                                            | LG02-Gateway-1                                                                                                    | 0                  |
|                                            | Frequency Plan<br>The <u>frequency plan</u> this gateway will use                                                                                      |                    |
| Choose the right frequency plan and router | Europe 868MHz                                                                                                    | \$                 |
|                                            | Router<br>The router this gateway will connect to. To reduce latency, pick a router that is in a region which is close to the location of the gateway. |                    |
| *                                          | ttn-router-eu                                                                                                    | 0                  |

**Notice:** The TTN router should match the Frequency Plan you choose, otherwise you will have problem for End Node to join the network. If you don't know which router you need to select, please check: <u>https://www.thethingsnetwork.org/docs/gateways/packet-forwarder/semtech-udp.html#connect-a-gateway\_server-addresses</u>

After creating the gateway, you can see the gateway info, as below.

| SATEWAY OVERVIEW                   | o settings |
|------------------------------------|------------|
| Gateway ID eui-a840411b8268ffff    |            |
| Description Gateway-1              |            |
| Owner 👔 edwin 💵 Transfer ownership |            |
| Status ont connected               |            |
| Frequency Plan Europe 868MHz       |            |
| Router ttn-router-eu               |            |
| Gateway Key 🐟                      | base64     |

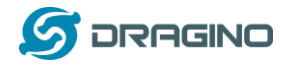

## 4.2 Configure HP0A to connect to TTN

You can now configure the HPOA to let it connect to TTN network. Make sure your HPOA has a working Internet Connection first.

Choose the right server provider and click Save&Apply

| S DRAGINC      | LoRa 🕶               | LoRaWAN 🗸          | MQTT 🗸 | TCP 🔻 | HTTP     | Custom | System 🔻   | Log |
|----------------|----------------------|--------------------|--------|-------|----------|--------|------------|-----|
| LoRaWAN C      | onfigurat            | ion                |        |       |          |        |            |     |
| Server Setting | gs                   |                    |        |       |          |        |            |     |
| LoRaWA         | N Service Prov       | ider TTN-router-El | J 🔹    |       |          |        |            |     |
| Gateway        | ID                   | a840411b8268       | Bffff  |       |          |        |            |     |
| Server Po      | Server Port Upstream |                    | 1700   |       | Latitude |        | 22.705177  |     |
| Server Po      | ort Downstream       | 1700 I             |        | ]     | Lor      | gitude | 114.243423 |     |
| Email dra      | agino-1baf44@dra     | agino.com          |        |       |          |        |            |     |
| Packet Filter  |                      |                    |        |       |          |        |            |     |
| Eport Filte    | 2.0                  |                    |        |       |          |        |            |     |
| Save&App       | Oly Cancel           |                    |        |       |          |        |            |     |

## Note: The server address must match the router you choose in TTN.

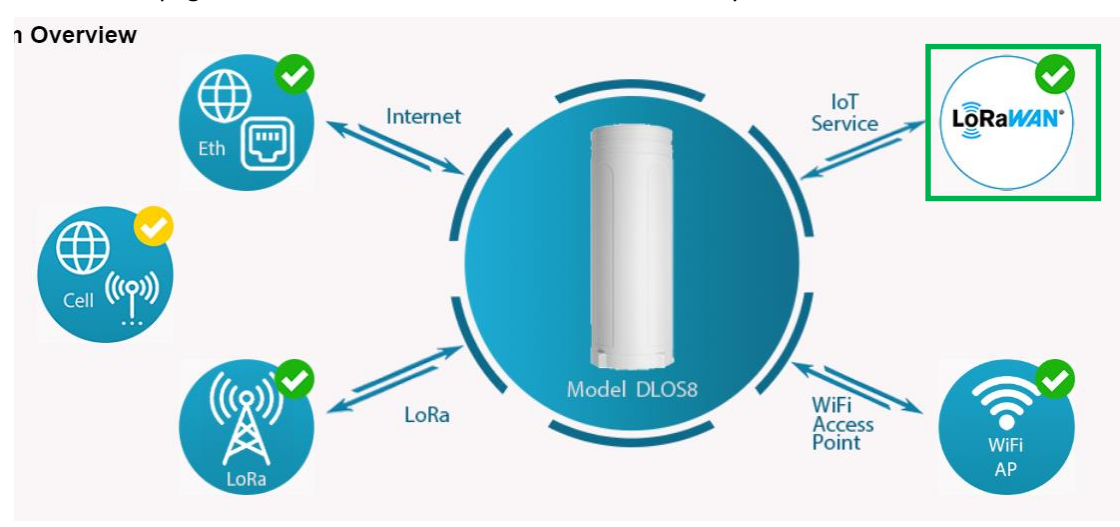

In the home page, we can see the LoRaWAN connection is ready now.

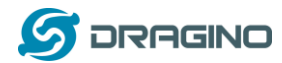

In TTN portal, we can also see the gateway is connected.

| CONSOLE<br>COMMUNITY IDITION                                                                                         | Application | ns Gate  | eways Su   |
|----------------------------------------------------------------------------------------------------|-------------|----------|------------|
| Gateways > 🏷 eui-a840411b8268ffff                                                                                    |             |          |            |
|                                                                                                    | Overview    | Traffic  | Settings   |
| GATEWAY OVERVIEW                                                                                                    |             |          | © settings |
| Gateway ID eui-a840411b8268ffff<br>Description Gateway-1<br>Owner @ edwin 1 Transfer ownership<br>Status • connected |             |          |            |
| Frequency Plan Europe 868MHz<br>Router thn-router-eu                                                                 |             |          |            |
| Gateway Key 🔹 📢 👘                                                                                                    |             | ▶ base64 | Ê          |
| Last Seen 23 seconds ago<br>Received Messages 0<br>Transmitted Messages 0                                            |             |          |            |

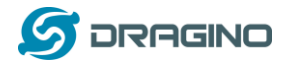

## 4.3 Configure frequency

We also need to set the frequency plan in HPOA to match the LoRaWAN end node we use, so to receive the LoRaWAN packets from the LoRaWAN sensor.

| 🝠 DRAGINO      | LoRa 🕶                           | LoRaWAN 🗸                                                                                                    | MQTT 🔫                                                                                                    | TCP 🔻             | HTTP | Custom | System 🔻 |
|----------------|----------------------------------|----------------------------------------------------------------------------------------------------|----------------------------------------------------------------------------------------------------|-------------------|------|--------|----------|
| LoRa Configu   | ration                           |                                                                                                    |                                                                                                    |                   |      |        |          |
| Debug Level    |                                  | Low                                                                                                    | ¥                                                                                                    |                   |      |        |          |
| Radio Settings |                                  |                                                                                                    |                                                                                                    |                   |      |        |          |
| Keep Alive P   | eriod (sec)                      | 30                                                                                                    |                                                                                                    |                   |      |        |          |
| Frequency P    | EU868 Europe 8<br>EU868 Europe 8 | 68Mhz (863~870<br>68Mhz (863~870                                                                                                    | ))                                                                                                    | T                 |      |        |          |
| Save&Apply     | Disable Ca                       | CN470 China 47<br>US915 United St<br>AU915 Australia<br>and IN865 India 865N<br>KR920 Korea 92<br>AS923 Asia 9231<br>AS923 Asia 9231<br>RU864 Russia 8<br>Customized Ban | 0MHz (470~510)<br>ates 915Mhz (90,<br>915Mhz (915~92<br>MHz (865~867)<br>0MHz (920~923)<br>MHz (920~923)<br>MHz (923~925)<br>54MHz (864~870<br>ds | 2~928)<br>8)<br>) |      |        |          |

In logread page, user can check the frequency actually used.

| Click to go back, hold to see history            | LoRaWAN 🗸 | MQTT 🗸 | TCP 🔻 | HTTP | Custom | System 🔻 | LogRead <del>▼</del> |
|--------------------------------------------------|-----------|--------|-------|------|--------|----------|----------------------|
| LogRead                                          |           |        |       |      |        |          |                      |
| FreqINFO:                                        |           |        |       |      |        |          |                      |
| SX1301 Channels frequency                        |           |        |       |      |        |          |                      |
|                                                  | 1 MHz     |        |       |      |        |          |                      |
|                                                  | 3 MHz     |        |       |      |        |          |                      |
|                                                  | 5 MHz     |        |       |      |        |          |                      |
| chan_multSF_3<br>Lora MAC, 125kHz, all SF, 867.1 | 1 MHz     |        |       |      |        |          |                      |
|                                                  | 3 MHz     |        |       |      |        |          |                      |
|                                                  | 5 MHz     |        |       |      |        |          |                      |
|                                                  | 7 MHz     |        |       |      |        |          |                      |
| chan_multSF_7<br>Lora MAC, 125kHz, all SF, 867.9 | 9 MHz     |        |       |      |        |          |                      |
| chan_Lora_std<br>Lora MAC, 250kHz, SF7, 868.3    | MHz       |        |       |      |        |          |                      |

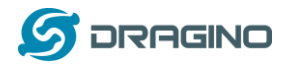

## 4.4 Add a LoRaWAN End Device

This section shows how to add a LoRaWAN End device to a LoRaWAN network and see the data from TTN web site.

We use <u>LT-22222-L</u> IO Controller as a reference device - the setup for other LoRaWAN devices will be similar.

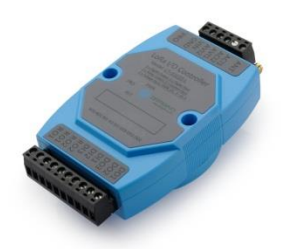

**Step 1**: Create a Device definition in TTN with the OTAA keys from the example LT-33222-L IO Controller device.

Three codes are required to define the device in TTN:

- ✓ DEV EUI Unique ID code for a particular device.
- ✓ APP EUI ID code for an Application defined in TTN.
- ✓ APP Key Unique key to secure communications with a particular device.

A set of these codes are stored in each device by the manufacturer as the default codes for that particular device. Each device is shipped with a sticker with the default Device EUI as shown below.

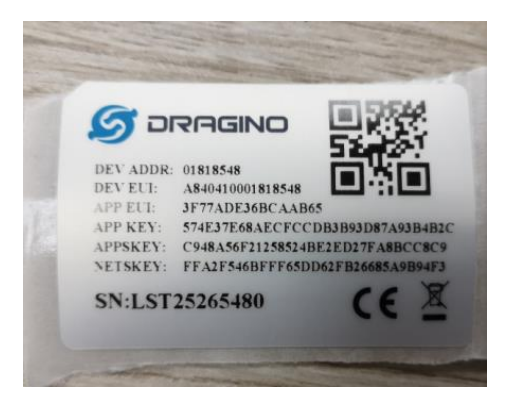

Note: You may be able to change these codes in a device by using a configuration facility on the device e.g. the LT-22222 uses a serial port access and a series of AT commands. Changing the codes may be necessary in the case where you have to use codes assigned by a LoRa WAN server.

For the TTN server, you can use the codes set in the device as in the following example.

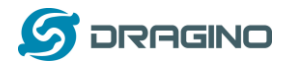

Select Add Application to open the screen below.

Note that there is an APP EUI already created by TTN, but this is not the one set in the device. To add the APP EUI for the LT-22222-L device, select **Manage EUIs** and **Add EUI**, then enter the required code.

| CONNOLE<br>COMMUNITY EDITION                                                                                                    | Applications | Gateways   | Suppo |
|----------------------------------------------------------------------------------------------------|--------------|------------|-------|
| Applications > 🤤 dragino_test_application1                                                                                                    |              |            |       |
| Application ID dragino_test_application1<br>Description a test application for Dragino<br>Created 2 years ago<br>Handler ttn-handler-eu (current handler) |              | documentat | ion   |
| APPLICATION EUIS                                                                                                    |              | o manage e | uis   |
| <ul> <li>         ・ 二 70 83 05 7E F0 90 46 18 自         </li> <li>         ・ 二 3F 77 AD E3 68 CA AB 65 目         </li> </ul>                              |              |            |       |

Select Devices and Register Device to open the screen below.

Enter the **Device EUI** and **APP KEY** codes, then select the App EUI from the list. Check that all three codes match those shown on the device label before saving the configuration.

| NETWORK C | ONSOLE                                                                                                    | Applications | Gateways         | Supp |
|-----------|----------------------------------------------------------------------------------------------------|--------------|------------------|------|
|           | Applications > 🥥 dragino_test_application1 > Devices                                                                |              |                  |      |
|           | REGISTER DEVICE                                                                                                    |              | bulk import devi | ces  |
|           | Device ID<br>This is the unique identifier for the device in this app. The device ID will be immutable.             |              |                  |      |
|           | lt-33222-l-5480                                                                                                    |              | ٥                |      |
|           | Device EUI<br>The device EUI is the unique identifier for this device on the network. You can change the EUI later. |              |                  | 1    |
|           | x A8 40 41 00 01 81 85 48                                                                                           |              | 🔗 8 bytes        |      |
|           | App Key<br>The App Key will be used to secure the communication between you device and the network.                 |              |                  |      |
|           | 57 4E 37 E6 8A EC FC CD B3 B9 3D 87 A9 3B 4B 2C                                                                     |              | 👩 16 bytes       |      |
|           | App EUI                                                                                                    |              |                  | 1    |
|           | 3E 77 AD E3 6B CA AB 65                                                                                             |              | 0                |      |

**Step 2**: Power on LT-22222-L device and it will automatically join the TTN network. After joining successfully, it will start to upload messages to the TTN. Select the Data tab and you will see the data appearing in the panel.

Note that it may take some time for the device data to appear in the TTN display.

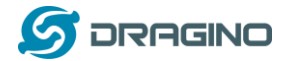

#### www.dragino.com

| ISOLE                                                                                                    | Applications Gateways |
|----------------------------------------------------------------------------------------------------|-----------------------|
| Applications $>$ $each = 0$ dragino_test_application1 $>$ Devices $>$ (Table 1-33222-1-5362 $>$ Data                        |                       |
|                                                                                                    | Overview Data Setting |
|                                                                                                    |                       |
| APPLICATION DATA                                                                                                    | 🛚 pause 🗃 cle         |
| Filters uplink downlink activation ack error<br>time counter port<br>16:54:53 0 2 rrfrv pavload: 00.02.01.36.04.C1.04.C2.38 |                       |
| # 16:54:47         devaddr:         26012C68         appeult         FCDEC9B2D32FA661         devadi:                       | A8 40 41 00           |
|                                                                                                    | A8 40 41 00           |
| + 16:54:33 devaddr: 26012EEC app.eui: FCDEC9B2D32FA661 dev.eui:                                                             | A8 40 41 00           |
|                                                                                                    |                       |
|                                                                                                    |                       |

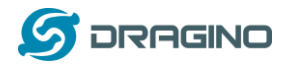

## 5 Web Configure Pages

## 5.1 Home

Shows the system running status.

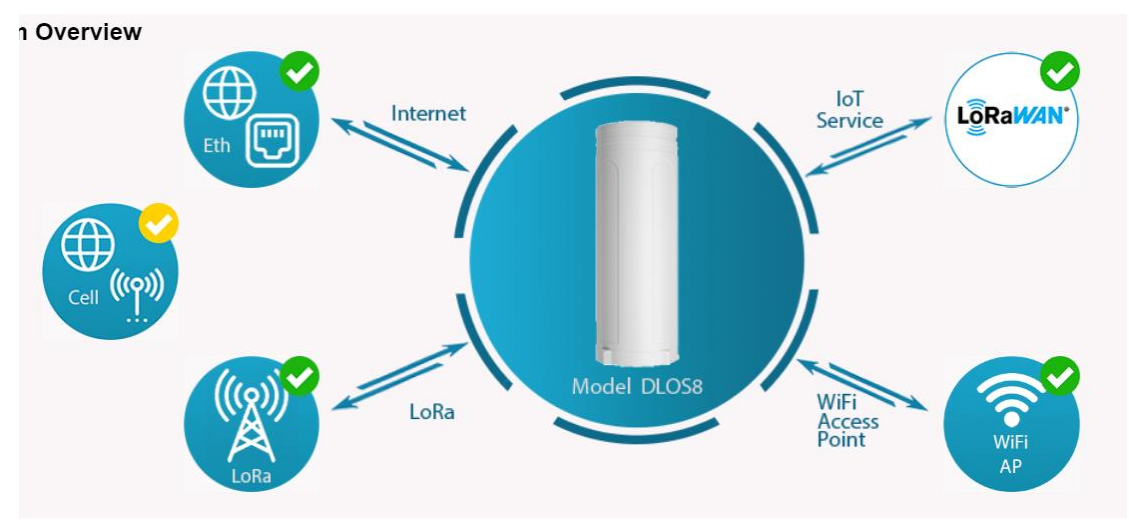

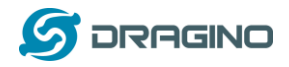

## 5.2 LoRa Settings

## 5.2.1 LoRa --> LoRa

This page shows the LoRa Radio Settings. There are a set of default frequency band according to LoRaWAN protocol, and user can customize the band\* as well.

Different HPOA hardware version can support different frequency range:

- **868**: valid frequency: 863Mhz ~ 870Mhz. for bands EU868, RU864, IN865 or KZ865.
- > 915: valid frequency: 902Mhz ~ 928Mhz. for bands US915, AU915, AS923 or KR920

After user choose the frequency plan, he can see the actually frequency in used by checking the page LogRead --> LoRa Log

| Dobug Loval             | Leur V                               |
|-------------------------|--------------------------------------|
| Debug Level             | Low                                  |
| Radio Settings          |                                      |
| Keep Alive Period (sec) | 30                                   |
| Frequency Plan          | EU868 Europe 868Mhz (863~870)        |
|                         | EU868 Europe 868Mhz (863~870)        |
|                         | CN470 China 470MHz (470~510)         |
|                         | US915 United States 915Mnz (902~928) |
| Save&Apply Disable Canc | (IN865 India 865MHz (865~867)        |
| FF7                     | KR920 Korea 920MHz (920~923)         |
|                         | AS923 Asia 923MHz (920~923)          |
|                         | AS923 Asia 923MHz (923~925)          |
|                         | RU864 Russia 864MHz (864~870)        |
|                         | Customized Bands                     |

Note \*: See this instruction for how to customize frequency band: http://wiki.dragino.com/index.php?title=Customized\_Frequency\_Band\_for\_Gateway

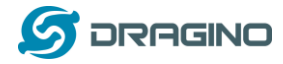

## 5.2.2 LoRa --> ABP Decryption

The HPOA can communicate with LoRaWAN ABP End Node without the need of LoRaWAN server. It can be used in some cases such as:

- No internet connection.
- User wants to get data forward in gateway and forward to their server based on MQTT/HTTP, etc. (Combine ABP communication method and MQTT forward together).

#### Detail of this feature:

http://wiki.dragino.com/index.php?title=Communication with ABP End Node

## Decrypt ABP End Node Packets

| Enable ABP Decryption          | SAVE               |
|--------------------------------|--------------------|
| Add Key                        |                    |
| Dev ADDR:                      | MSB,4 Bytes        |
| APP Session Key:               | MSB,16 Bytes       |
| Network Session Key:           | MSB,16 Bytes       |
|                                | ADD_KEY            |
| Delete Key Dev ADDR            | T                  |
| ABP Keys:                      |                    |
| Dev ADDR   APP Session Key   N | etwork Session Key |

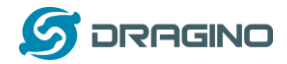

## 5.3 LoRaWAN Settings

## 5.3.1 LoRaWAN --> LoRaWAN

This page is for the connection set up to a general LoRaWAN Network server such as: <u>TTN</u>, <u>ChirpStack</u> etc

| aWAN Configuration           |                  |           |            |
|------------------------------|------------------|-----------|------------|
| erver Settings               |                  |           |            |
| LoRaWAN Service Provider     | TTN-router-EU 🔻  |           |            |
| Gateway ID                   | a84041ffff1d25dc |           |            |
| Server Port Upstream         | 1700             | Latitude  | 22.705177  |
| Server Port Downstream       | 1700             | Longitude | 114.243423 |
| Email dragino-1d25dc@dragino | .com             |           |            |
|                              |                  |           |            |
| Eport Eilter 0               |                  |           |            |

Note

\*: User can ignore the latitude and longitude settings here, HPOA will use the actually value from GPS module.

\*\*: Packet filter is to drop the unwanted LoRaWAN packet, instruction see here:

See <a href="http://wiki.dragino.com/index.php?title=Main\_Page#Filter\_unwanted\_LoRaWAN\_packets">http://wiki.dragino.com/index.php?title=Main\_Page#Filter\_unwanted\_LoRaWAN\_packets</a>

## 5.3.2 LoRaWAN --> Amazon AWS-IoT

| S DRAGINO                             | LoRa 🔻    | LoRaWAN 🗸            | MQTT 🔻          | TCP 🔻       | Custom                     | Network -    | System 🕶   | LogRead <del>▼</del> | ł |
|---------------------------------------|-----------|----------------------|-----------------|-------------|----------------------------|--------------|------------|----------------------|---|
| Amazon AWS                            | loT Lo    | RaWAN                |                 |             |                            |              |            |                      |   |
| Settings                              |           |                      |                 |             |                            |              |            |                      |   |
| CUPS URI                              | example:  | https://xxxxxx.cups. | lorawan.us-east | -1.amazonav | vs.com:443                 |              |            |                      |   |
| Email                                 | dragino-1 | ec39c@dragino.com    |                 |             |                            |              |            |                      |   |
| Gateway ID                            | a84041ff  | f1ec39c              |                 |             |                            |              |            |                      |   |
| CUPS trust                            | Not Fou   | Ind                  |                 | 選擇檔案        | 未選擇任何檔案                    |              | U          | pload_CUPS_Trust     | ] |
| Private key                           | Not Fou   | Ind                  |                 | 選擇檔案        | 未選擇任何檔案                    |              | U          | pload_Private_key    |   |
| Cert pem                              | Not Fou   | ind                  |                 | 選擇檔案        | 未選擇任何檔案                    |              | U          | pload_Cert_pem       |   |
| Current Mode: LoR<br>Save&Apply Cance | aWAN Sem  | tech UDP Click       | Save & Apply    | will chang  | e to mode: <mark>Lo</mark> | RaWAN Statio | on for AWS |                      |   |
| Please see this in                    | structior | n to know m          | ore detail      | and de      | mo for ho                  | w to conn    | ect to AWS | S-IoT                |   |

LoRaWAN Core: http://wiki.dragino.com/index.php?title=Notes\_for\_AWS-IoT-Core

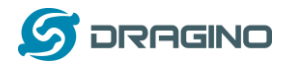

## 5.3.3 LoRaWAN --> LORIOT

Settings to communicate to LORIOT LoRaWAN Network Server: <u>https://www.loriot.io/</u> Instruction: <u>http://wiki.dragino.com/index.php?title=Notes\_for\_LORIOT</u>

| LORIOT Client Configuration |                         |                        |   |             |         |
|-----------------------------|-------------------------|------------------------|---|-------------|---------|
|                             | LORIOT software no      | t installed.           |   |             |         |
|                             | Server Address          | Sydney - au1.loriot.io | ¥ | Server Port | Default |
|                             | Client Certificate      |                        | ¥ | Client Key  | <b></b> |
|                             | CA File                 |                        | ¥ |             |         |
|                             | Device EUI: A840411D2   | 5DF                    |   |             |         |
|                             | Certificate Management  |                        |   |             |         |
| Sav                         | ve&Apply Cancel Refresh | Install                |   |             |         |
|                             |                         |                        |   |             |         |

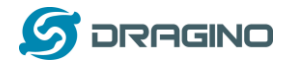

## 5.4 MQTT Settings

If end nodes works in ABP mode, user can configure HP0A to transfer the data to MQTT broker, Instruction:

http://wiki.dragino.com/index.php?title=Main\_Page#MQTT\_Forward\_Instruction

| S DRAGINO      | LoRa 🔻    | LoRaWAN 🗸            | MQTT 🔻    | TCP 🔻   | HTTP                    | Custom                     | System 🔻      | LogRead▼ | Ho |
|----------------|-----------|----------------------|-----------|---------|-------------------------|----------------------------|---------------|----------|----|
| MQTT Client C  | Configu   | ration               | MQTT C    | Client  |                         |                            |               |          |    |
| MQTT Serve     | r Profile | General              | Channe    | ls      |                         |                            |               |          |    |
| Broker Addre   | ss [-h]   | Server URL           | Certifica | ites ok | er Port [-p]            | Server Po                  | rt            |          |    |
| User ID [-u]   |           | User ID              |           | Pass    | word [-P]               | Password                   |               | Show     |    |
| Certificate [  | cert]     |                      | T         | Key     | [key]                   |                            |               | T        |    |
| CA File [caf   | ïle]      |                      | T         |         |                         |                            |               |          |    |
| Client ID [-i] |           | dragino-1d25dc       |           |         |                         |                            |               |          |    |
| Publish        |           |                      |           |         |                         |                            |               |          |    |
| Enable Publis  | sh 🗹      | Quality of Service [ | -q] QoS 0 | ¥       | Topic Form<br>Data Form | nat [-t] CL<br>nat [-m] DA | IENTID/CHANNE | L/data   |    |
| Subscribe      |           |                      |           |         |                         |                            |               |          |    |
| Enable Subs    | cribe 🗆   | Quality of Service [ | -q] QoS 0 | ¥       | Topic Form              | nat [-t] CL                | IENTID/#      |          |    |

### 5.5 System

## 5.5.1 System --> System Overview

## Shows the system info:

### System Overview

| Firmware:      | Dragino-v2 LG02_LG08-5.4.1592278488        |
|----------------|--------------------------------------------|
| System:        | "OpenWrt 18.06-SNAPSHOT r5-ce45a50"        |
| Hostname:      | dragino-1d25dc                             |
| Device Model:  | DLOS8                                      |
| System Time:   | Tue Jun 16 06:24:30 UTC 2020               |
| Uptime:        | 27 min                                     |
| Load Avg:      | 0.40, 0.51, 0.43                           |
| Memory:        | Free Memory: 27984 / Total Memory: 60192kB |
| IoT Service:   | lorawan                                    |
| Internet Conne | ction OK                                   |
| LoRaWAN Cor    |                                            |

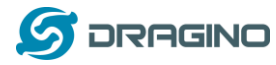

## 5.5.2 System --> General ( login settings)

| System General      |          |      |                  |             |
|---------------------|----------|------|------------------|-------------|
| System Password     |          |      |                  |             |
| Password            | •        | Show | SetPassword      | Login: root |
| Password (admin)    | •        | Show | SetAdminPassword | ]           |
| TimeZone            |          |      |                  |             |
| Timezone            | UTC      |      |                  | Y           |
| Port Forwarding     |          |      |                  |             |
| Enable HTTP Forward |          |      |                  |             |
| Enable SSH Forward  | <b>V</b> |      |                  |             |
| Save&Apply Cancel   |          |      |                  |             |

#### System Password:

There are two login for HPOA: root /dragino or admin /dragino. Both root and admin has the same right for WEB access. But root user has also the right to access via SSH to Linux system. admin only able to access WEB interface.

This page can be used to set the password for them.

#### Timezone:

Set device timezone.

### Port forwarding:

Enable/Disable the HTTP and SSH access via WAN interface.

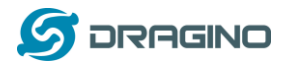

## 5.5.3 System --> Network

| Netwo | ork            |               |         |                 |   |
|-------|----------------|---------------|---------|-----------------|---|
|       | LAN Setti      | ngs           |         |                 |   |
|       | IP Address     | 10.130.1.1    | Gateway | 255.255.255.255 | ] |
|       | Netmask        | 255.255.255.0 | DNS     | 8.8.8.8         | ] |
|       |                |               |         |                 |   |
|       | WAN Sett       | ings          |         |                 |   |
|       | Enable<br>DHCP | DHCP          |         |                 |   |
|       |                |               |         |                 |   |
|       | WiFi WAN       | I Settings    |         |                 |   |
|       | Enable<br>DHCP | DHCP          |         |                 |   |
|       | Save&Apply     | Cancel        |         |                 |   |

#### LAN Settings:

When the HPOA has the AP enable, LAN settings specify the network info for HPOA's own network.

### WAN Settings:

Setting for HPOA WAN port

## WiFi Settings:

Setting for HPOA WiFi IP when use it as WiFi Client

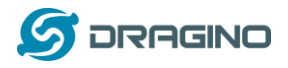

## 5.5.4 System --> WiFi

| /iFi                     |                |                     |                    |
|--------------------------|----------------|---------------------|--------------------|
| Radio Settings           |                |                     |                    |
| Channel (1-11)           | 11             | Tx Power (0-18) dBm | 17                 |
| WiFi Access Point Setti  | ngs            |                     |                    |
| Enable WiFi Access Point |                |                     |                    |
| WiFi Name SSID           | dragino-1d25dc |                     |                    |
| Passphrase (8-32 char    | ) 5            | how Encryption      | WPA2 T             |
| WiFi WAN Client Setting  | js             |                     |                    |
| Enable WiFi WAN Client   |                |                     |                    |
| Host WiFi SSID           | EDWIN-OFFICE   | WiFi Survey         | Choose WiFi SSID • |
| Passphrase               |                | how Encryption      | WPA/WPA2           |

## 5.5.5 System --> Cellular

While use the cellular as Backup WAN, device will use Cellular for internet connection while WAN port or WiFi is not valid and switch back to WAN port or WiFi after they recover.

| <ul><li>✓ Enable Cel</li><li>✓ Use Cellula</li></ul> | llular WAN<br>ar as Backup WAN |    |  |  |
|------------------------------------------------------|--------------------------------|----|--|--|
| APN                                                  | 3gnet                          |    |  |  |
| Service                                              | UMTS / GPRS                    | T  |  |  |
| Dial Number                                          | *99#                           |    |  |  |
| Pincode                                              | SIM Pincode                    |    |  |  |
| Username                                             | SIM Acct Username              |    |  |  |
| Password                                             | SIM Acct Password              | Sh |  |  |

Note \*: For HPOA which doesn't have the cellular module, this page will shows Cellular not detected.

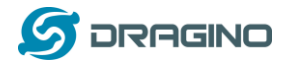

## 5.5.6 System --> Network Status

### System Status

#### Network / WiFi Status

Network ------Lan IP Address: inet addr:10.130.1.1 Bcast:10.130.1.255 Mask:255.255.255.0 Eth WAN IP Address:

Eth WAN IP Address: inet addr:10.130.2.207 Bcast:10.130.2.255 Mask:255.255.255.0 inet addr:172.31.255.254 Bcast:172.31.255.255 Mask:255.255.255.255 WiFi WAN IP Address: Cellular:

Bridge: bridge name bridge id STP enabled interfaces br-lan 7fff.a840411d25df no eth0 wlan0

WiFi

 wlan0 ESSID: "dragino-1d25dc" Access Point: A8:40:41:1D:25:DC Mode: Master Channel: 11 (2.462 GHz) Tx-Power: 17 dBm Link Quality: unknown/70 Signal: unknown Noise: -95 dBm Bit Rate: unknown Encryption: WPA2 PSK (CCMP) Type: ni80211 HW Mode(s): 802.11bgn

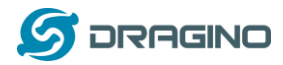

## 5.5.7 System --> Remote Mgnt & Auto Provision

Auto Provision is the feature for batch configure and remote management. It can be used in below two cases:

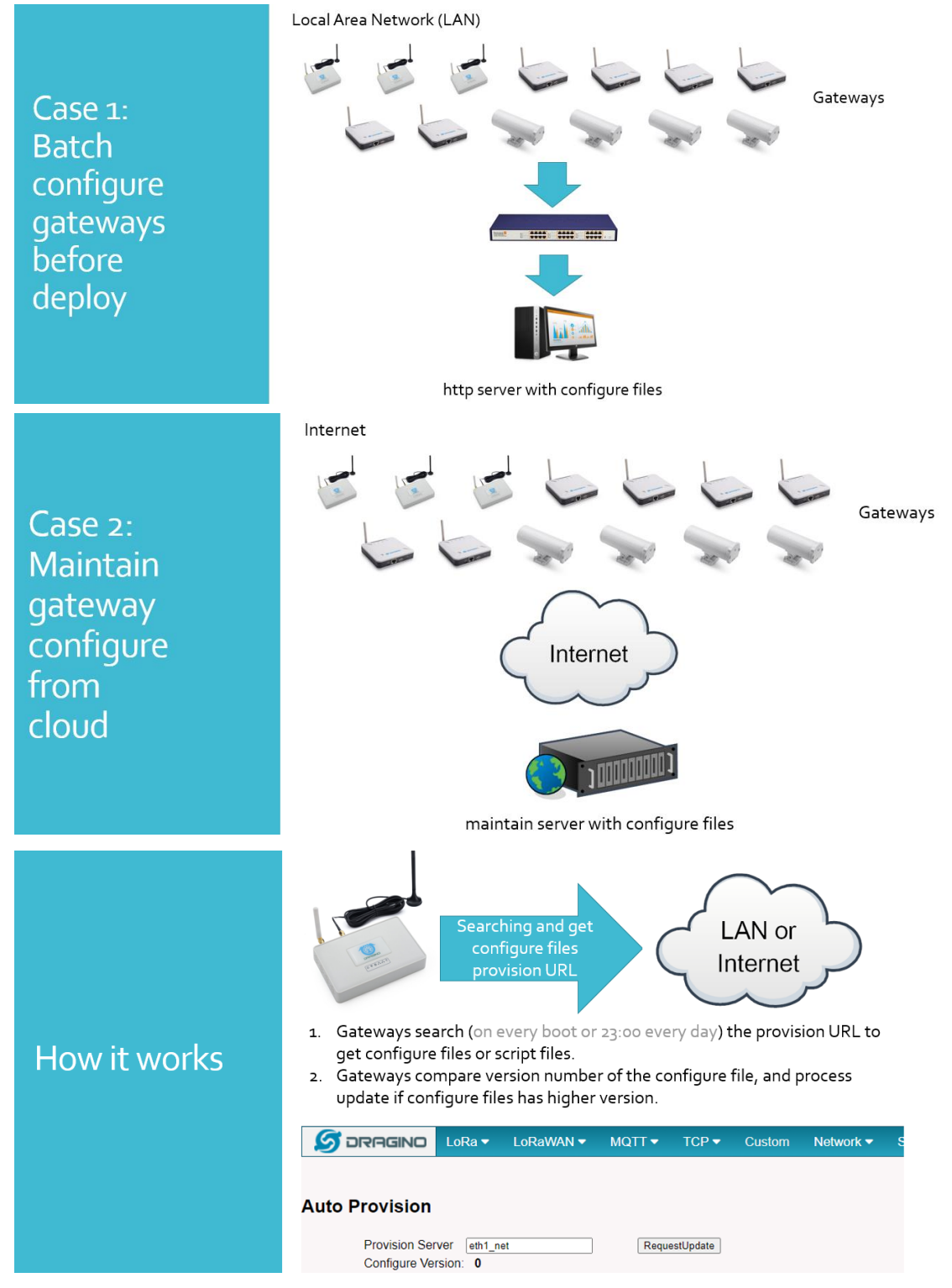

Please see this document for detail:

http://www.dragino.com/downloads/index.php?dir=LoRa\_Gateway/LPS8/Firmware/Application\_ Note/&file=Auto-update-feature.pdf

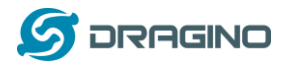

R-SSH is for remote access device and management, introduction for how to use:

http://wiki.dragino.com/index.php?title=Main\_Page#Remote\_Access\_Gateway\_via\_Reverse\_SSH

| R-SSH Host Set             | tings                            |                             |                         |               |
|----------------------------|----------------------------------|-----------------------------|-------------------------|---------------|
| Login ID                   | sshuser                          | ]                           |                         |               |
| Host Address               | support.dragino.com              | Host Port                   |                         | ]             |
| Connect at Start           | up 🗆                             | GWID: a840                  | D41ffff1d25dc           |               |
| Connection Stat            | us: Not connected to             | RSSH Host                   |                         |               |
| Save Connect               | Disconnect SetDefault            | Cancel/Refresh              |                         |               |
| Note: Auto connection afte | r startup may take up to 5 minut | es to clear previous connec | tion                    |               |
| Generate New Key           | /s                               |                             |                         |               |
| Current Key ID:            | No keyfile present               |                             |                         |               |
| Generate                   | Caution: Generating              | new keys will brea          | k any existing server ( | connections!! |
| Download Pub               | <u>lic Key</u>                   |                             |                         |               |
|                            |                                  |                             |                         |               |

## 5.5.8 System --> Firmware Upgrade

We keep improving the HPOA Linux side firmware for new features and bug fixes. Below are the links for reference.

Latest firmware: LoRa Gateway Firmware,
 (http://www.dragino.com/downloads/index.php?dir=LoRa\_Gateway/LG02-OLG02/Firmware )
 Change Log: Firmware Change Log.
 (http://www.dragino.com/downloads/downloads/LoRa\_Gateway/LG02-

OLG02/Firmware/ChangeLog)

The file named as **xxxxx-xxxx-squashfs-sysupgrade.bin** is the upgrade Image. There are different methods to upgrade, as below.

Web  $\rightarrow$  System  $\rightarrow$  Firmware Upgrade

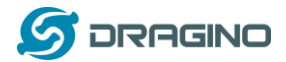

## **Firmware Update**

### Upload Firmware File

Choose File No file chosen
Upload Upload selected file.

## Proceed with Flash

Preserve Settings

Select the required image and click **Flash Image.** The image will be uploaded to the device, and then click **Process Update** to upgrade.

**NOTE**: You normally need to *uncheck* the **Preserve Settings** checkbox when doing an upgrade to ensure that there is no conflict between the old settings and the new firmware. The new firmware will start up with its default settings.

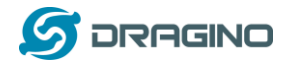

The system will automatically boot into the new firmware after upgrade.

| ≶ DRAGINO       | LoRa 🔻         | LoRaWAN 🔻         | MQTT 🔻         | TCP 🔻       | HTTP         | Custom  | System 🔻 | LogRead <del>▼</del> |
|-----------------|----------------|-------------------|----------------|-------------|--------------|---------|----------|----------------------|
| Firmware Upd    | ate            |                   |                |             |              |         |          |                      |
| Upload Firmwa   | re File        |                   |                |             |              |         |          |                      |
| Choose File     | No file chosen |                   |                |             |              |         |          |                      |
| Upload          | Jpload selec   | ted file.         |                |             |              |         |          |                      |
| Proceed with FI | ash            |                   |                |             |              |         |          |                      |
| *** Sysupgi     | rade startii   | ng now            |                |             |              |         |          |                      |
| Configuration   | settings will  | be reset to Facto | ry Default.    |             |              |         |          |                      |
| *** Please a    | allow 3 min    | utes to comple    | ete flash op   | eration.    |              |         |          |                      |
| Time remaini    | ng: 171.       |                   |                |             |              |         |          |                      |
| Image metad     | ata not found  | d Commencing up   | grade. All she | II sessions | will be clos | ed now. |          |                      |
|                 |                |                   |                |             |              |         |          |                      |

Note \*: User can also upgrade firmware via Linux console SCP the firmware to the system /var directory and then run

root@OpenWrt:~# /sbin/sysupgrade -n /var/Your\_Image

**NOTE**: it is important to transfer the image in the /var directory, otherwise it may exceed the available flash size.

5.5.9 System --> Reboot/Reset

| Reboot / Reset     |        |  |  |
|--------------------|--------|--|--|
| Reboot             |        |  |  |
| REBOOT             |        |  |  |
|                    |        |  |  |
| Reset to Factory D | efault |  |  |
| RESET              |        |  |  |

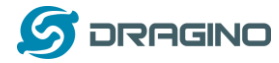

Â

## 5.5.10 System --> Package Maintain

#### Package Management

#### Package List

Package data is not loaded. Click on Reload to download package data.

Refresh Reload Click Reload to download package list. This will take a while.

#### Installed Package List

attp - 0.7.1-5 baze-files - 190-r5-ce45a50 blkid - 2.32-2 block-mount - 2018-04-16-e2436836-1 busybox - 1.28.3-4 ca-certificates - 20180409 char - 2.4 7.12

Place to show what package has installed and possible to upgrade packages.

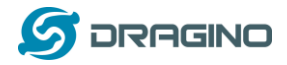

### 5.6 LogRead

### 5.6.1 LogRead --> LoRa Log

#### LogRead

FreqINFO:

SX1301 Channels frequency chan\_multSF\_0 Lora MAC, 125kHz, all SF, 868.1 MHz chan\_multSF\_1 Lora MAC, 125kHz, all SF, 868.3 MHz chan\_multSF\_2 Lora MAC, 125kHz, all SF, 868.5 MHz chan\_multSF\_3 Lora MAC, 125kHz, all SF, 867.1 MHz chan\_multSF\_4 Lora MAC, 125kHz, all SF, 867.3 MHz chan\_multSF\_5 Lora MAC, 125kHz, all SF, 867.5 MHz

chan multSE 6

Show the frequency for LoRa Radio and traffics.

## 5.6.2 LogRead --> System Log

Show the system log

#### System Log

#### USB Devices:

```
Bus 001 Device 003: ID 0403:6001 Future Technology Devices International, Ltd FT232 Serial (UART) IC
Bus 001 Device 002: ID 1a40:0101 Terminus Technology Inc. Hub
Bus 001 Device 001: ID 1d6b:0002 Linux Foundation 2.0 root hub
```

#### Boot Info:

```
Linux version 4.9.109 (root@DraginoHK) (gcc version 7.3.0 (OpenWrt GCC 7.3.0 r7360-e15565a) ) #0 Fri Jun 29 16:58:53 2018
MyLoader: sysp=aaaaaaa, boardp=2aabaaab, parts=aaaa2aab
bootconsole [early0] enabled
CPU0 revision is: 00019374 (MIPS 24Kc)
SoC: Atheros AR9330 rev 1
Determined physical RAM map:
memory: 04000000 @ 00000000 (usable)
Initrd not found or empty - disabling initrd
Primary instruction cache 64kB, VIPT, 4-way, linesize 32 bytes.
Primary data cache 32kB, 4-way, VIPT, cache aliases, linesize 32 bytes
```

#### Previous Log:

Ē

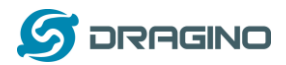

## 6 More features

## 6.1 More instructions

http://wiki.dragino.com/index.php?title=Main Page#LoRa.2FLoRaWAN Gateway Instruction

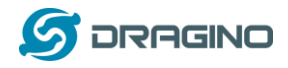

## 7 Linux System

The HPOA is based on the Armbian Linux system. It is open source, and users are free to configure and modify the Linux settings.

## 7.1 SSH Access for Linux console

User can access the Linux console via the SSH protocol. Make sure your PC and the HPOA are connected to the same network, then use a SSH tool (such as <u>putty</u> in Windows) to access it.

| IP address: | IP address of HP0A |
|-------------|--------------------|
| Port:       | 22                 |
| User Name:  | root               |
| Password:   | dragino (default)  |

After logging in, you will be in the Linux console and can enter commands as shown below.

| Welcome to Dragino Hotspot Dragino HotsPot 2.1.2 Buster with Linux 5.4.65-sunxi                                                                |
|----------------------------------------------------------------------------------------------------|
| System load:0.230.230.25Up time:2:16Memory usage:17 % of 493MBIP:172.31.255.25410.130.2.143Usage of /:36% of 3.5G36%172.31.255.25410.130.2.143 |
| [ Menu-driven system configuration (beta): sudo dpkg -i dragino-config.deb ]                                                                   |
| Last login: Tue Jul 6 09:36:56 2021 from 172.31.255.253                                                                                        |
| root@draginohpzero:~#                                                                                                    |
|                                                                                                    |

## 7.2 Valid Commands related to LoRa:

### 7.2.1 LoRa pkt fwd

This is to stop/ start / restart the Semtech UDP packet forwarder: service draginofwd start service draginofwd stop service draginofwd restart

## 7.2.2 Helium gateway rs

Start / Stop the helium gateway rs service: service helium\_gateway start or /usr/bin/helium\_gateway -c /etc/helium\_gateway server

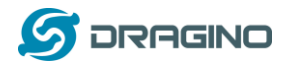

## 7.2.3 Check the fwd and helium gateway rs log

| draginofwd log :        | journalctl -u draginofwd -f                      |
|-------------------------|--------------------------------------------------|
| helium_gateway log:     | journalctl -u helium_gateway -f                  |
| dragino and helium log: | journalctl -u draginofwd -f -u helium_gateway -f |

## 7.2.4 Check draginofwd configuration file

/etc/lora/local\_conf.json /etc/lora/global\_conf.json

## 7.2.5 Test ECC Chip

gateway\_mfr ecc test

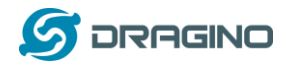

## 7.3 Edit and Transfer files

The HPOA supports the **SCP protocol** and has a built-in **SFTP server**. There are many ways to edit and transfer files using these protocols.

In Windows, one of the easiest methods is using the WinSCP utility.

After establishing access via WinSCP to the device, you can use an FTP style window to drag / drop files to the HPOA, or edit the files directly in the windows.

Screenshot is as below:

| 🌆 / - root@10.130.2.1 - WinSCP                  | 181         |   |                                                                                                    |               |  |  |
|-------------------------------------------------|-------------|---|----------------------------------------------------------------------------------------------------|---------------|--|--|
|                                                 | 🎯 🔛 🗊 N.AI  | • | 传输选项 默认 🔹 🥩 🗸                                                                                                    |               |  |  |
| 本地(L) 标记(M) 文件(F) 命令(C) 会活(S) 选项(O) 远程(R) 帮助(H) |             |   |                                                                                                    |               |  |  |
|                                                 |             |   |                                                                                                    |               |  |  |
| □ rot@10.130.2.1 ☆ 新建会新                         |             |   |                                                                                                    |               |  |  |
|                                                 |             |   |                                                                                                    |               |  |  |
|                                                 |             |   |                                                                                                    |               |  |  |
| ■國上传 • 🗹 编辑 • 🗙 🚮                               |             | " | ◎ 下载 •   2 编辑 • 🗙 🗹 L边 属性   🖆 L面                                                                                                    | $+ - \forall$ |  |  |
| C:\Users\edwin\Documents                        |             | _ | 1                                                                                                    |               |  |  |
| 名字 ^                                            | 大小类型        |   | 名字 ^                                                                                                    |               |  |  |
| 🕹                                               | 上级目录        |   | 💑                                                                                                    |               |  |  |
| 퉬 Arduino                                       | 文件夹         |   | 👪 bin                                                                                                    |               |  |  |
| 퉬 eagle                                         | 文件夹         |   | 퉬 dev                                                                                                    |               |  |  |
| 퉬 fxsbuildv3.3.02                               | 文件夹         |   | 퉬 etc                                                                                                    |               |  |  |
| 퉬 fxsbuildv3.4.02                               | 文件夹         |   | \mu lib                                                                                                    |               |  |  |
| \mu GitHub                                      | 文件夹         |   | 퉬 mnt                                                                                                    |               |  |  |
| 퉬 IoTbuildv3.4.0                                | 文件夹         |   | 퉬 overlay                                                                                                    |               |  |  |
| 퉬 IoTbuildv3.4.1                                | 文件夹         |   | 鷆 proc                                                                                                    |               |  |  |
| \mu IoTbuild-v4.1.0-20                          | 文件夹         |   | \mu rom                                                                                                    |               |  |  |
| league of Legends                               | 文件夹         |   | 🔰 root                                                                                                    |               |  |  |
| My Music                                        | 文件夹         |   | \mu sbin                                                                                                    |               |  |  |
| 崖 My Pictures                                   | 文件夹         |   | 鷆 sys                                                                                                    |               |  |  |
| 📔 My Videos                                     | 文件夹         |   | \mu tmp                                                                                                    |               |  |  |
| 퉬 My WangWang                                   | 文件夹         |   | \mu usr                                                                                                    |               |  |  |
| 📙 OneNote 笔记本                                   | 文件夹         |   | Nar Var                                                                                                    |               |  |  |
| 퉬 SnagIt                                        | 文件夹         |   | New West States and States and St |               |  |  |
| ····                                            | • • • • • • |   | <                                                                                                    | •             |  |  |
| 0 B / 17,116 KB , 0 / 35 0 B / 0 B , 0 / 15     |             |   |                                                                                                    |               |  |  |
|                                                 |             |   | 🔒 SFTI                                                                                                    | P-3 🗐 0:00:40 |  |  |

## 7.4 The use of Linux system

HPOA is based on Armbian: <u>https://www.armbian.com/</u>. Dragino customized the system to best fit for LoRaWAN application. User can refer: <u>https://docs.armbian.com/</u> for more documents for Armbian.

## 8 Upgrade Linux Firmware

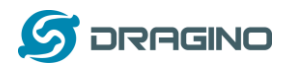

## 9 FAQ

- 9.1 How can I configure for a customized frequency band?
- 9.2 Can I connect HP0A to LORIOT?
- 9.3 Can I make my own firmware for the gateway, where can I find the source

code?

## 9.4 Can I use 868Mhz version for 915Mhz bands?

It is possible but the distance will be very short, you can select US915 frequency band in 868Mhz version hardware. It will work but you will see the performance is greatly decreased because the 868Mhz version has an RF filter for band 863~870Mhz, all other frequencies will have high attenuation.

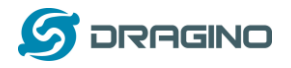

# 10 Trouble Shooting

**10.1** How to recover the HPOA if the firmware crashes

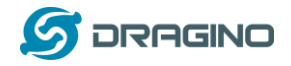

## 10.2 I configured HPOA for WiFi access and lost its IP. What to do now?

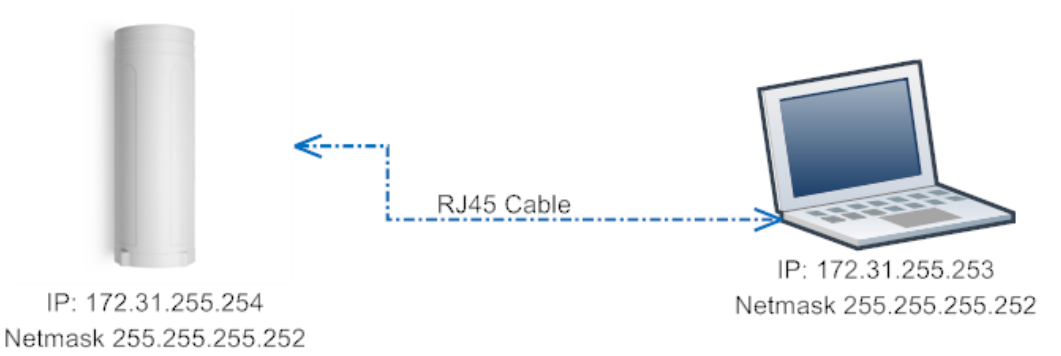

The HPOA has a fall-back IP address on its WAN port. This IP is always enabled so you can use the fall-back IP to access HPOA no matter what the WiFi IP is. The fall back IP is useful for connecting and debug the unit.

(Note: fallback IP can be disabled in the WAN and DHCP page)

Steps to connect via fall back IP:

- 1. Connect PC's Ethernet port to HPOA's WAN port
- 2. Configure PC's Ethernet port has

IP: 172.31.255.253 and

Netmask: 255.255.255.252

As below photo:

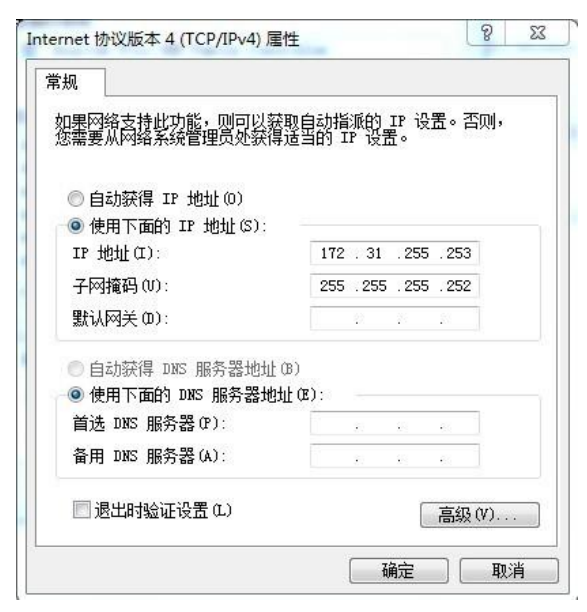

3. In the PC, use IP address 172.31.255.254 to access the HPOA via Web or Console.

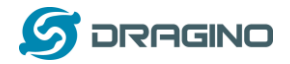

## 11 Order Info

### PART: HPOA-XXX-YYY:

### XXX: Frequency Band

- 868: valid frequency: 863Mhz ~ 870Mhz. for bands EU868, RU864, IN865 or KZ865.
- 915: valid frequency: 902Mhz ~ 928Mhz. for bands US915, AU915, AS923 or KR920

### YYY: 4G Cellular Option

- EC25-E: EMEA, Korea, Thailand, India.
- **EC25-A**: North America/ Rogers/AT&T/T-Mobile.
- EC25-AU: Latin America, New Zealand, Taiwan
- EC25-J: Japan, DOCOMO/SoftBank/ KDDI

## 12 Packing Info

## Package Includes:

- ✓ HPOA LoRaWAN Gateway x 1
- ✓ Stick Antenna for LoRa RF part. Frequency is one of 470 or 868 or 915Mhz depends the model ordered
- ✓ Packaging with environmental protection paper box

## Dimension and weight:

- ✓ Device Size: 12 x 12 x 3 cm
- ✓ Weight: 187g
- ✓ Package Size: 14.5 x 13.5 x 6 cm
- ✓ Weight: 300g

## 13 Support

- Try to see if your questions already answered in the <u>wiki</u>.
- Support is provided Monday to Friday, from 09:00 to 18:00 GMT+8.
   Due to different timezones we cannot offer live support. However, your questions will be answered as soon as possible in the before mentioned schedule.
- Provide as much information as possible regarding your enquiry (product models, accurately describe your problem and steps to replicate it etc) and send a mail to:

# support@dragino.com